# คู่มือการใช้งานระบบบริหารงานวิชาการ โรงเรียนสาธิมหาวิทยาลัยพะเยา

# ACADEMIC MANAGEMENT SYSTEM

Demonstration School University of Phayao

คู่มือสำหรับนักเรียน (Student Manual)

วันที่ 10 กรกฎาคม พ.ศ. 2561

โรงเรียนสาธิตมหาวิทยาลัยพะเยา เลขที่ 19 หมู่ที่ 2 ตำบลแม่กา อำเภอเมืองพะเยา จังหวัดพะเยา 56000 Tel. 054-466-666 ต่อ 3832 E-Mail : desup@up.ac.th

# <u>การเข้าใช้งานระบบ</u>

การเข้าใช้งานระบบบริหารวิชาการ โรงเรียนสาธิตมหาวิทยาลัยพะเยา โดยเข้าไปที่ <u>www.academic.satit.up.ac.th</u> และลงชื่อเข้าใช้งาน โดยให้นักเรียนกรอก Username และ Password

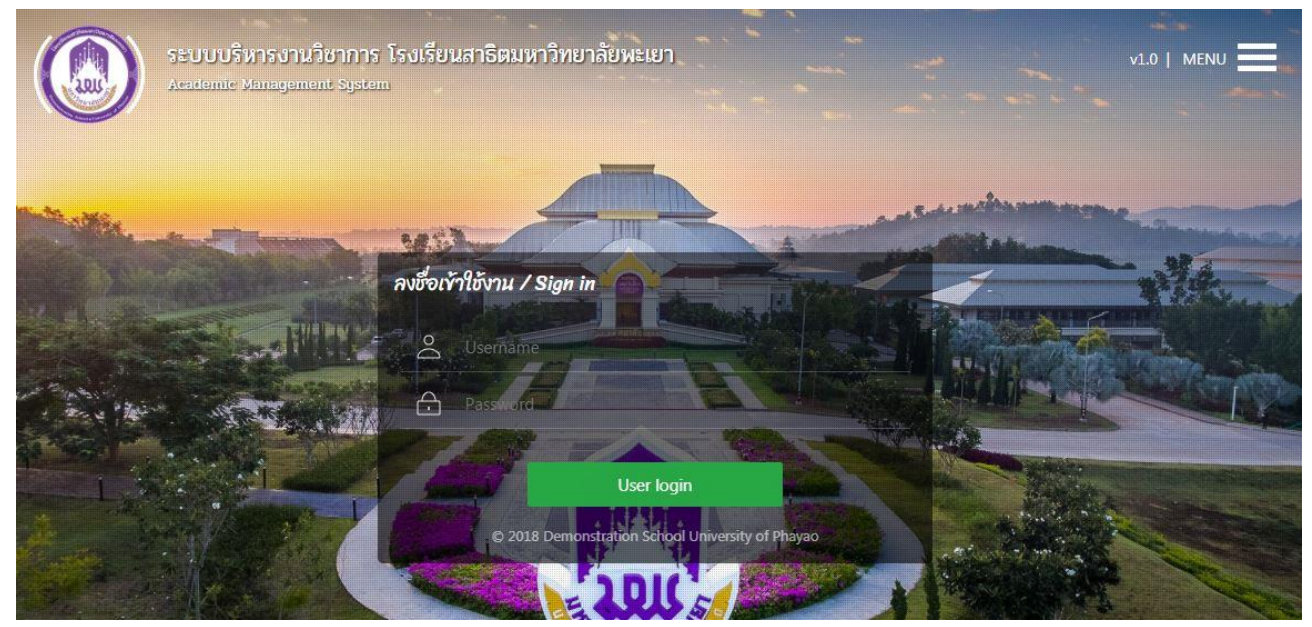

หมายเหตุ : username ที่เข้าใช้ระบบ เป็น username ตัวเดียวกับที่เข้าใช้อินเตอร์เน็ตของมหาวิทยาลัย

# <u>หน้าหลักของระบบ</u>

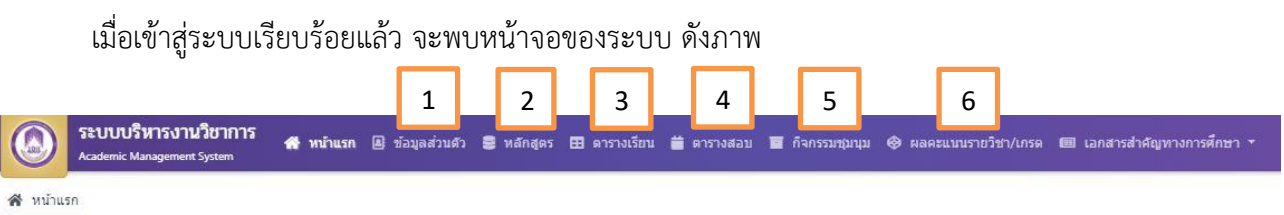

### อธิบายภาพ

โดยหน้าจอดังกล่าวจะแบ่งเป็น 6 เมนู ดังนี้

- 1. เมนูข้อมูลส่วนตัว
- 2. เมนูหลักสูตร
- 3. เมนูตารางเรียน
- 4. เมนูตารางสอบ
- 5. เมนูกิจกรรมชุมนุม
- 6. เมนูผลคะแนนรายวิชา/เกรด

# <u>เมนูข้อมูลส่วนตัว</u>

เป็นเมนูที่นักเรียนสามารถกรอกข้อมูลส่วนตัวได้ หรือต้องการแก้ไขสามารถดำเนินการได้ทุกครั้ง ที่นักเรียนเข้าระบบ โดยถ้าต้องการแก้ไข ให้นักเรียนคลิกเมนู "**ข้อมูลส่วนตัว**" เพื่อกรอกข้อมูลส่วนตัว เมื่อกรอก ข้อมูล หรือแก้ไขเรียบร้อยแล้ว ให้คลิกปุ่ม "บันทึกข้อมูล"

| เลข<br>ชื่อ<br>ชื่อ<br>เพศ<br>ลัญ | ไระจำด้วนักเรียน : 60340585<br>ไระจำด้วประชาชน :<br>นามสกุล (Th) : เด็กหญิงภัคจิรา<br>นามสกุล (En) : Pakjira Ngams<br>: หญิง วันเกิด :<br>ชาติ : ศาสนา : | า งามแสง<br>sang                                                                 |              |
|-----------------------------------|----------------------------------------------------------------------------------------------------|----------------------------------------------------------------------------------|--------------|
| ชน<br>* ห:<br>ข้อมูลส่วนตัว       | เอน มรอมตกชาบท 1.1 เลชท                                                                                                    | า 2<br>มูลในส่วนนี้ กรุณาติดต่อหน่วยทะเบียนวัดผลและประเมินผล โทร. 054-466666 ด่อ | 3832         |
| รหัสประจำ                         | มี <u>ขอมูลทีอยู</u><br>ม้าน                                                                                                    |                                                                                  | เลขที่บ้าน   |
|                                   | หมู่                                                                                                    |                                                                                  | ถนน          |
|                                   | อย                                                                                                    |                                                                                  | ตรอก         |
|                                   |                                                                                                    |                                                                                  |              |
| ตำบล/อำเภอ/จัง                    | เว้ด                                                                                                    |                                                                                  |              |
| ตำบล/อำเภอ/จัง<br>รหัสไปรษ        | เว้ด<br>นีย์                                                                                                    | - เมอง                                                                           | โทรศัพท์บ้าน |

# <u>เมนูหลักสูตร</u>

แสดงแผนการเรียนของตนเอง ในแต่ละระดับชั้น ซึ่งในหน้าเมนูหลักสูตรนี้ จะแบ่งออกเป็นแต่ละภาคเรียน ว่าในภาคเรียนนั้นๆ นักเรียนมีรายวิชาเรียน กิจกรรมอะไรบ้างที่ต้องลงเรียนโดยคลิกเมนู "**หลักสูตร**" เพื่อเข้าดูข้อมูล แผนการเรียน

| ส หา                                                | in <mark>usn S</mark> หลัก                                                                                                    | สุดร                                                                                                    |                                                                                                    |                                                                                                    |                                               |         |               |                     |                        |                     |          |
|-----------------------------------------------------|----------------------------------------------------------------------------------------------------|----------------------------------------------------------------------------------------------------|----------------------------------------------------------------------------------------------------|----------------------------------------------------------------------------------------------------|-----------------------------------------------|---------|---------------|---------------------|------------------------|---------------------|----------|
| ระดั:<br>ชื่อน<br>เกณ<br>1.<br>2.<br>3.<br>4.<br>5. | มการศึกษา : มัย<br>เล็กสูดร : หลักสูง<br>ฑ์การจบการศึก<br>ผู้เรียนเรียนรายวิ่ง<br>ผู้เรียนมีผลการป<br>ผู้เรียนมีผลการป<br>ผู้เรียนมีผลการป | อมศึกษาตอนดับ<br>หรมิธยมศึกษาตอนดับ, หลักสูตรม<br><b>พว</b> ั:<br>ขาพื้มฐานและเพิ่มเติม 81 หน่วย<br>ขายก็ตลอลหลังสูตรไม่ม้อยกว่า<br>ระเป็นการอ่าน ดิตวิเตราะห์ และเ<br>ระเป็นคุณสักรณะอันทั้งประสงค์<br>กรรมพิฒนาผู้เรียน โดยมีเวลาเข่ | วัธยมศึกษาตอนตัน ปีหลักสูตร 23<br>กิต รายวิชาพี่มฐาน 66 หน่วยกิต แ<br>77 หน่วยกิต รายวิชาพี่มฐาน 65<br>ขียน ผ่านเกณฑ์การประเมินในระส<br>ผ่านเกณฑ์การประเมินในระสบด์เย้<br>ร่วมกิจกรรมปิละ 120 ชั่วโมง และ | 560<br>สะรายวิชาเพิ่มเติม 15<br>หน่วยกิดผลรายวิชาเพิ่<br>มดีเยี่ยม/ดี/ผ่าน<br>ยม/ดี/ผ่าน<br>?ได้ผลการประเมิน "ผ" | หน่วยกิด<br>มเดิมไม่น้อยกว่า 11<br>ทุกกิจกรรม | หน่วยกิ | ด             |                     |                        |                     |          |
|                                                     | แผนการเรียน                                                                                                    | 🗲 เกณฑ์การประเมินรายวิชา                                                                                                    |                                                                                                    |                                                                                                    |                                               |         |               |                     |                        |                     |          |
|                                                     |                                                                                                    |                                                                                                    |                                                                                                    |                                                                                                    | มัธยมศึก                                      | าษาปีที | 1             |                     |                        |                     |          |
| ภ                                                   | าคเรียนที่ 1                                                                                                    |                                                                                                    |                                                                                                    |                                                                                                    | 0                                             | ภ       | าคเรียนที่ 2  |                     |                        |                     | 0        |
|                                                     | รฬสวิชา (Th)                                                                                                    | ชื่อวิชา (Th)                                                                                                    | ชื่อประเภทรายวิชา (Th)                                                                                                    | เวลา <mark>เรียน (ชั่วโมง)</mark>                                                                                | หน่วยกิด                                      |         | รหัสวิชา (Th) | ชื่อวิชา (Th)       | ชื่อประเภทรายวิชา (Th) | เวลาเรียน (ชั่วโมง) | หน่วยกิด |
| 1                                                   | ท21101                                                                                                    | ภาษาไทย 1                                                                                                    | พื้นฐาน                                                                                                    | 60                                                                                                    | 1.5                                           | 1       | ท21102        | ภาษาไทย 2           | พื้นฐาน                | 60                  | 1.5      |
| 2                                                   | A21101                                                                                                    | คณิตศาสตร์พื้นฐาน 1                                                                                                    | พื้นฐาน                                                                                                    | 60                                                                                                    | 1.5                                           | 2       | A21102        | คณิตศาสตร์พื้นฐาน 2 | พื้นฐาน                | 60                  | 1.5      |
| 3                                                   | 221181                                                                                                    | วิทยาศาสตร์ 1                                                                                                    | พื้นฐาน                                                                                                    | 60                                                                                                    | 1.5                                           | 3       | p21182        | วิทยาศาสตร์ 2       | พื้นฐาน                | 60                  | 1.5      |
| 4                                                   | ส21101                                                                                                    | สังคมศึกษา 1                                                                                                    | พื้นฐาน                                                                                                    | 60                                                                                                    | 1.5                                           | 4       | a21102        | สังคมศึกษา 2        | พื้นฐาน                | 60                  | 1.5      |
| 5                                                   | ส21161                                                                                                    | ประวัติศาสตร์ 1                                                                                                    | พื้นฐาน                                                                                                    | 20                                                                                                    | 0.5                                           | 5       | ត21162        | ประวัติศาสตร์ 2     | พื้นฐาน                | 20                  | 0.5      |
| 6                                                   | w21101                                                                                                    | สุขศึกษา 1                                                                                                    | พื้นฐาน                                                                                                    | 20                                                                                                    | 0.5                                           | 6       | w21103        | สุขศึกษา 2          | พื้นฐาน                | 20                  | 0.5      |
| 7                                                   | w21102                                                                                                    | พลศึกษา 1                                                                                                    | พื้นฐาน                                                                                                    | 20                                                                                                    | 0.5                                           | 7       | w21104        | พลศึกษา 2           | พื้นฐาน                | 20                  | 0.5      |

ภาพหน้าจอ เมนูหลักสูตร

### <u>เมนูตารางเรียน</u>

แสดงตารางเรียนในแต่ละภาคเรียน โดยคลิกเมนู "**ตารางเรียน**" เพื่อแสดงข้อมูลตารางเรียนของตนเอง และ สามารถพิมพ์ตารางเรียนออกมาได้ โดยสามารถเลือกพิมพ์ตารางเรียนได้ ซึ่งเมื่อต้องการพิมพ์ตารางเรียนแบบสี ให้ คลิกปุ่ม "พิมพ์ตารางเรียน"(เลข 1) หรือต้องการพิมพ์ตารางเรียนแบบขาวดำ ให้คลิกปุ่ม "พิมพ์ตารางเรียน (ขาว ดำ)" (เลข 2)

| เลขประจ<br>ชื่อ - นาม<br>ชื่อ - นาม<br>ชั้นเรียน | าดัวนักเรียน : 60340585<br>เสกุล (Th) : เด็กหญิงภัคจิรา งามเ<br>เสกุล (En) : Pakjira Ngamsang<br>: มัธยมศึกษาปีที่ 1.1 เลขที่ : 2 | เสง              |                  |                   |      |       |                  |                         |
|--------------------------------------------------|----------------------------------------------------------------------------------------------------|------------------|------------------|-------------------|------|-------|------------------|-------------------------|
| 🖽 ข้อมู                                          | าตารางเรียน                                                                                                    |                  |                  |                   |      |       |                  |                         |
| 🖯 พิมพ์                                          | กรางเรียน 🔒 พิมพัดารางเรี                                                                                                    | ยน (ชาวดำ)       |                  |                   |      |       | 1                | 2                       |
|                                                  |                                                                                                    | ana iteration to | 2 ระสับการศึกษา  | ชั้นเรียน         | ห้อง | เลขที | พื่มพัดารางเรียน | พืมพ์ตารางเรียน (ขาวดำ) |
|                                                  | ปีการศึกษา 1≣1                                                                                                    | 11 INCOLUM 15    |                  |                   |      |       |                  |                         |
| 1                                                | ปีการศึกษา 1771<br>2560                                                                                                    | 2                | มัธยมศึกษาตอนต้น | มัธยมศึกษาปีที่ 1 | 1    | 2     | 8                | 8                       |

ภาพหน้าจอ เมนูตารางเรียน

#### <u>เมนูตารางสอบ</u>

แสดงตารางสอบ ในแต่ละภาคเรียน โดยคลิกเมนู **"ตารางสอบ**" ซึ่งเมื่อนักเรียนเข้ามาเมนูนี้แล้ว สามารถ เลือกพิมพ์ตารางสอบได้ ซึ่งเมื่อต้องการพิมพ์ตารางสอบกลางภาค ให้คลิกปุ่ม **"พิมพ์ตารางสอบกลางภาค**"(เลข 1) หรือต้องการพิมพ์ตารางสอบปลายภาคให้คลิกปุ่ม **"พิมพ์ตารางสอบปลายภาค**" (เลข 2)

| ชื่อ -<br>ชื่อ -<br>ชั้นเรี | - นามสกุล (Th) : เด็กหญิงภีคจิ๊ะ<br>- นามสกุล (En) : Pakjira Ngam<br>รียน : มัธยมศึกษาปีที่ 1.1 เลขเ<br>ข้อมูลตารางสอบ | กงามแสง<br>isang<br>ที่:2 |                   |                   |      |       | 1                    | 2                    |
|-----------------------------|----------------------------------------------------------------------------------------------------|---------------------------|-------------------|-------------------|------|-------|----------------------|----------------------|
|                             | ปีการศึกษา †∓1                                                                                                    | ุภาคเรียนที่              | î≣² ระดับการศึกษา | ชั้นเรียน         | ห้อง | เลขที | พิมพ์ตารางสอบกลางภาค | พิมพ์ตารางสอบปลายภาค |
| 1                           | 2560                                                                                                    | 2                         | มัธยมศึกษาตอนต้น  | มัธยมศึกษาปีที่ 1 | 1    | 2     | 8                    | 8                    |
|                             |                                                                                                    |                           |                   |                   |      |       |                      |                      |

ภาพหน้าจอ เมนูตารางสอบ

### <u>เมนูกิจกรรมชุมนุม</u>

สำหรับเข้าลงทะเบียนเลือกกิจกรรมชุมนุม ที่เปิดในภาคเรียนนั้น ๆ โดยคลิกปุ่มเมนู "**กิจกรรมชุมนุม**" เมื่อ ต้องการเลือกกิจกรรมชุมนุม จากนั้นให้คลิกปุ่ม "**เลือกกิจกรรมชุมนุม**"เพื่อเลือกกิจกรรมชุมนุมที่ต้องการลงทะเบียน

| เลือกกิจกรรมชุมนุม |
|--------------------|
| ไม่อยู่ในช่วงเวลา  |
| 6                  |
|                    |

ภาพหน้าจอ เมนูกิจกรรมชุมนุม

# ขั้นตอนการลงทะเบียนกิจกรรมชุมนุม

เมื่อเข้ามาในหน้าเมนูกิจกรรมชุมนุมแล้ว นักเรียนสามารถเลือกลงทะเบียนกิจกรรมที่ต้องการ ซึ่งในหน้ากิจกรรมชุมนุม จะมีกิจกรรมที่เปิดในภาคเรียนนั้น โดยแต่ละกิจกรรมจะแสดงสถานะ กิจกรรมที่มี จำนวนนักเรียนครบแล้ว จะขึ้นสถานะ **"ปิดรับลงทะเบียน**" (เลข 1) หรือกิจกรรมนักเรียน เคยลงทะเบียนไปแล้ว ในภาคเรียนนั้น จะขึ้นสถานะ **"กิจกรรมที่เลือก**" (เลข 3) หรือกิจกรรมที่ยังว่าง และสามารถลงได้ ในภาคเรียนนั้น จะขึ้นสถานะ **"ลงทะเบียน**" (เลข 2) เมื่อเลือกกิจกรรมได้แล้ว ให้คลิกปุ่ม **"ลงทะเบียน**" (เลข 3) เพื่อยืนยันการลงทะเบียนในกิจกรรมนั้น

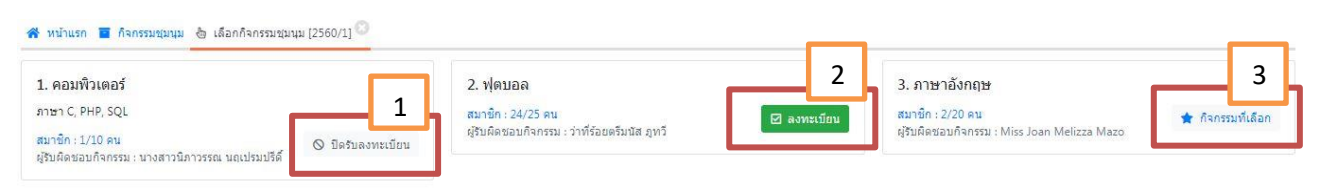

ภาพหน้าจอ เมนูเลือกกิจกรรมชุมนุม

**ทั้งนี้** นักเรียนสามารถเลือกลงกิจกรรมได้เพียง 1 กิจกรรมชุมนุมเท่านั้น

### <u>เมนูผลคะแนนรายวิชา/เกรด</u>

สำหรับเข้าตรวจสอบผลคะแนน/เกรด ที่ลงทะเบียนในภาคเรียนนั้น ๆ โดยคลิกที่เมนู "ผลคะแนนรายวิชา/ เกรด" และให้คลิกปุ่ม "คะแนน/เกรด" ในภาคเรียนที่ต้องการทราบผลคะแนนรายวิชา/เกรด

| ลชบระจาดวนกเรย<br>ชื่อ - นามสกุล (Th)<br>ชื้อ - นามสกุล (En)<br>ชั้นเรียน : มัธยมศึกษ<br>Ξ ผลคะแนนรายวิ | มมะอบระบวชอ<br>: เด็กหญิงภัคจิรางามแสง<br>:Pakjina Ngamsang<br>ราปีที่1.1 เลขที่:2<br>เช่า/เกรด |                                 |     |        |                          |          |                     |            |
|----------------------------------------------------------------------------------------------------|-------------------------------------------------------------------------------------------------|---------------------------------|-----|--------|--------------------------|----------|---------------------|------------|
|                                                                                                    |                                                                                                 |                                 | ×   | 1.0010 | เคราะอรีย (ความรับม      | เกรลสะสม | สถามหมัดเรียม       |            |
| ปีการศึกษา ↓∄                                                                                           | ⊺่ ภาคเรียนที่ ม≣                                                                               | ้2 ขันเรียน                     | หอง | 1000   | crissicale d/st twicsd a |          | and the latter bits | พอแนน/เกรม |
| ปีการศึกษา มื                                                                                           | กาคเรียนที่ ม≓<br>กัน                                                                           | 2 ขันเรียน                      | หอง | (WDW   | CHISHING (J) THISD II    |          |                     | พอแนน/เกรต |
| ปีการศึกษา ไ≓<br>มัธยมศึกษาตอนต่<br>2560                                                                | กาดเรียนที่ ม≓<br>กับ<br>1.                                                                     | 2 ขันเรียน<br>มัธยมศึกษาปีที่ 1 | 1   | 2      | 2.50                     | 3.00     | 10 กำลังศึกษา       |            |

ภาพหน้าจอ เมนูผลคะแนนรายวิชา/เกรด

เมื่อเข้ามาในหน้า **คะแนน/เกรด** แล้ว หน้านี้จะแสดงข้อมูลประเภทคะแนน คะแนน และเกรด ในรายวิชานั้น ซึ่งสามารถเลือกแสดงข้อมูลดังกล่าวได้โดยคลิกปุ่มตามรูปด้านล่างนี้ หรือหากต้องการปิด การแสดงข้อมูลคะแนนแบบละเอียด ให้คลิกปุ่มดังกล่าวอีกรอบ

| 51         | หัสวิชา (Th) ม≣                     | <sup>'3</sup> ชื่อวิชา (Th) |            | ประเภทรายวิชา ↓∏1 | เกณฑ์การประเมินรายวิชา | หน่วยกิด | คะแนนที่ได้ (%)   | เกรด  | หมายเหตุ         |  |  |
|------------|-------------------------------------|-----------------------------|------------|-------------------|------------------------|----------|-------------------|-------|------------------|--|--|
| <b>•</b> n | 21101                               | ภาษาไทย 1                   |            | พื้นฐาน           | สำนวณเกรด              | 1.5      | 70.25             | 3     |                  |  |  |
|            |                                     |                             | 4          |                   |                        | คะแนน    | เด็ม              |       | คะแนนที่ได้      |  |  |
|            | ชอดรแนน (Ih) ชื่อดระ                |                             | ชอดะแนน (E | n)                | คะเ                    | านน      | คิดเป็นร้อยละ (%) | คะแบบ | คิดเป็นร้อยละ (% |  |  |
|            | 🗖 ดะแนนเก็บก่อน Midterm - 2 Item(s) |                             |            |                   |                        |          |                   |       |                  |  |  |
|            | จุดประสงค์ที่ 1                     |                             |            |                   |                        | i0 -     | 20                | 15    | 6                |  |  |
|            | จุด <mark>ประส</mark> งค์ที่ 2      |                             |            |                   | ŝ                      | 10       | 20                |       |                  |  |  |
|            | 🗖 สอบ Midterm                       | - 1 Item(s)                 |            |                   |                        |          |                   |       |                  |  |  |
| 2          | สอบ Midterm                         |                             | สอบ Midten | n                 | 1                      | 20       | 25                | 120   | 25               |  |  |
|            | 🗖 ดะแบบเก็บหลัง Midterm - 1 ltem(s) |                             |            |                   |                        |          |                   |       |                  |  |  |
|            | จุดประสงค์ที่ 3                     |                             |            |                   | 1                      | 20       | 10                | 18    | 9                |  |  |
|            | 🗖 สอบ Final - 1 I                   | tem(s)                      |            |                   |                        |          |                   |       |                  |  |  |
|            | สอบ Final                           |                             | สอบ Final  |                   | 1                      | 00       | 25                | 72    | 18               |  |  |
|            |                                     |                             |            |                   | 37                     | 0.00     | 100.00            | 225   | 58.00            |  |  |

ภาพหน้าจอ คะแนน/เกรด